## 1.在地址栏输入 **qiye.163.com**

| ☆ 🛛 🖉 🚔 https://qiye.163.com       |        | £3       | ∳  ~  360    | 借40000元免利   | 息            | Q 🔒 ~ |
|------------------------------------|--------|----------|--------------|-------------|--------------|-------|
| <mark>企业邮箱</mark><br>aliye.163.com | 首页   产 | 品   企业   | 2回日   定      | 价   经销商     | 商   用户故      | 事登录   |
|                                    |        |          |              |             | 1            |       |
| 2.然后选择管理员                          | 登录     |          |              |             |              |       |
| 網易 企业邮箱<br>giye.163.com            |        | 企业邮箱 丨   | 繁體版   Englis | h   国外用户登录  | 長   帮助   购3  | 买     |
|                                    |        |          |              |             |              |       |
|                                    |        |          | 邮箱帐号登        | 经录 管理       | <b>理</b> 员登录 |       |
| 亚光石                                | 7.HA   |          | 1. 请输入       | 完整邮箱地址      |              |       |
| 厂匹火                                | 「杉     | J        | 日密码          |             |              |       |
| オーシ                                | Fik    | A        | □记住帐号        |             |              | 11    |
| 3. 输入用户名是 a                        | dmin@  | ath-zd   | k.com        |             |              |       |
| 4.初始密码: 8Mj!                       | 5Wt2A  | h4(复     | 制的时          | <b>」</b> 候不 | 要有空          | (格)   |
| 5.4.绑定手机,获                         | 取手机    | 1.验证     | 码然后          | 5关掉         | 当前页          | 〔面,   |
| 回到刚才的页面再                           | 「次登司   | <u>ک</u> |              |             |              |       |
| 6.进入邮箱以后选                          | 择进入    | 、管理      | 员后行          | 合,里         | 面有汤          | 和账    |
| 号-新建账号(女                           | 口果     | 「不       | 「悲           | 、每          | 次            | 登     |
| 录都需要                               | 要引     | 三村       | 几张           | 会证          | 码            | 9     |

在添加账号时选择自

## 定义模式

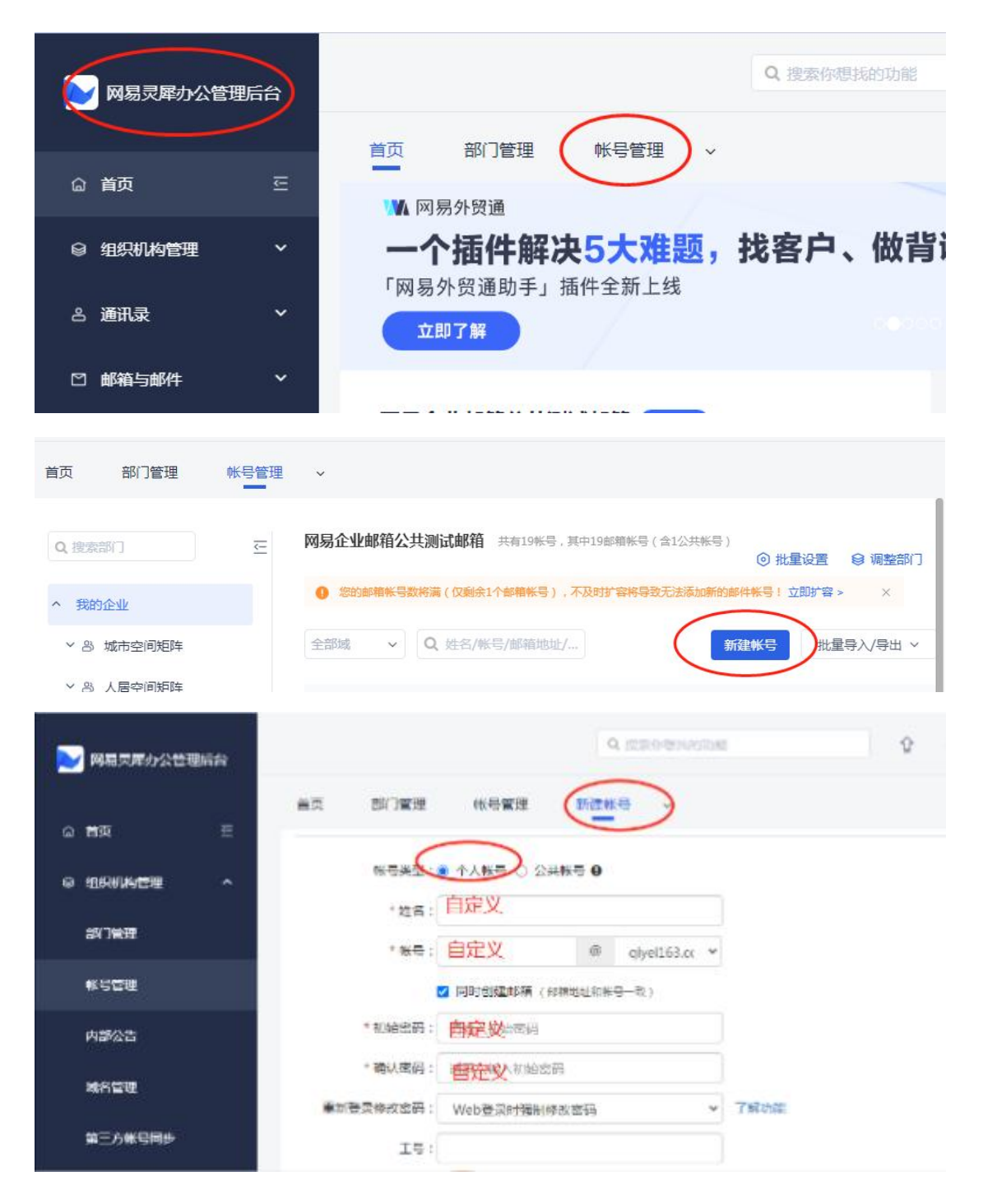

| □ 首页     ゴ页     部门管理     帐号管理     新建株号 →       □ ゴ页     三     卸模状态:● 正常 ○ 菜用       ● 虹探机构管理     ▲ |                                                                                                    |
|---------------------------------------------------------------------------------------------------|----------------------------------------------------------------------------------------------------|
|                                                                                                   |                                                                                                    |
|                                                                                                   |                                                                                                    |
|                                                                                                   |                                                                                                    |
| <ul> <li>安全幅式:</li> <li>○ 高级安全模式(推荐,盗号风险递近于0) ○ 中级安全模式</li> </ul>                                 | 自定义安全模式                                                                                                    |
| <del>秋日世辺</del><br>登录収限 <b>9:2</b> Web 2 灵歴の公                                                     | <ul> <li>●</li> <li>●</li></ul> |
| 内部公告 C pop C imap                                                                                 | 🛃 smtp                                                                                                    |
|                                                                                                   | ✓ (仅对POP3协议有效。邮件为什么会                                                                                                    |
| 第三方報号同步 登录验证: □ 强制开启二次登录验证                                                                        | 了解功能                                                                                                    |
| (保存) 取消                                                                                           |                                                                                                    |

6.登录个人账号,如下图,然后输入用户名 泉日 刻 qiye.163.com 企业邮箱 | 繁體版 | English | 国外用户登录 | 帮助 (82%) • 0.2K/ 圆严选 邮箱帐号登录 管理员登录 热高 行 1 1 请输入完整邮箱地址 销赚 钱 易 每 分 钱 点击查看 > 🗌 记住帐号 正使用SSL登录▼ 忘记密码了? 登录太慢? Æ. 🚔 Android版 | 📹 iPhone版 (